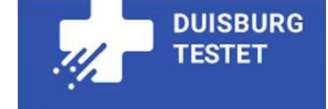

## Jak mogę zarezerwować wizytę na szybki test w Duisburgu ?

## Instrukcje w języku niemieckim

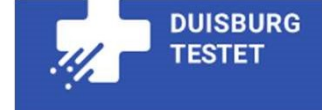

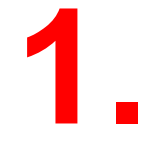

## www.du-testet.de

# wywoływać

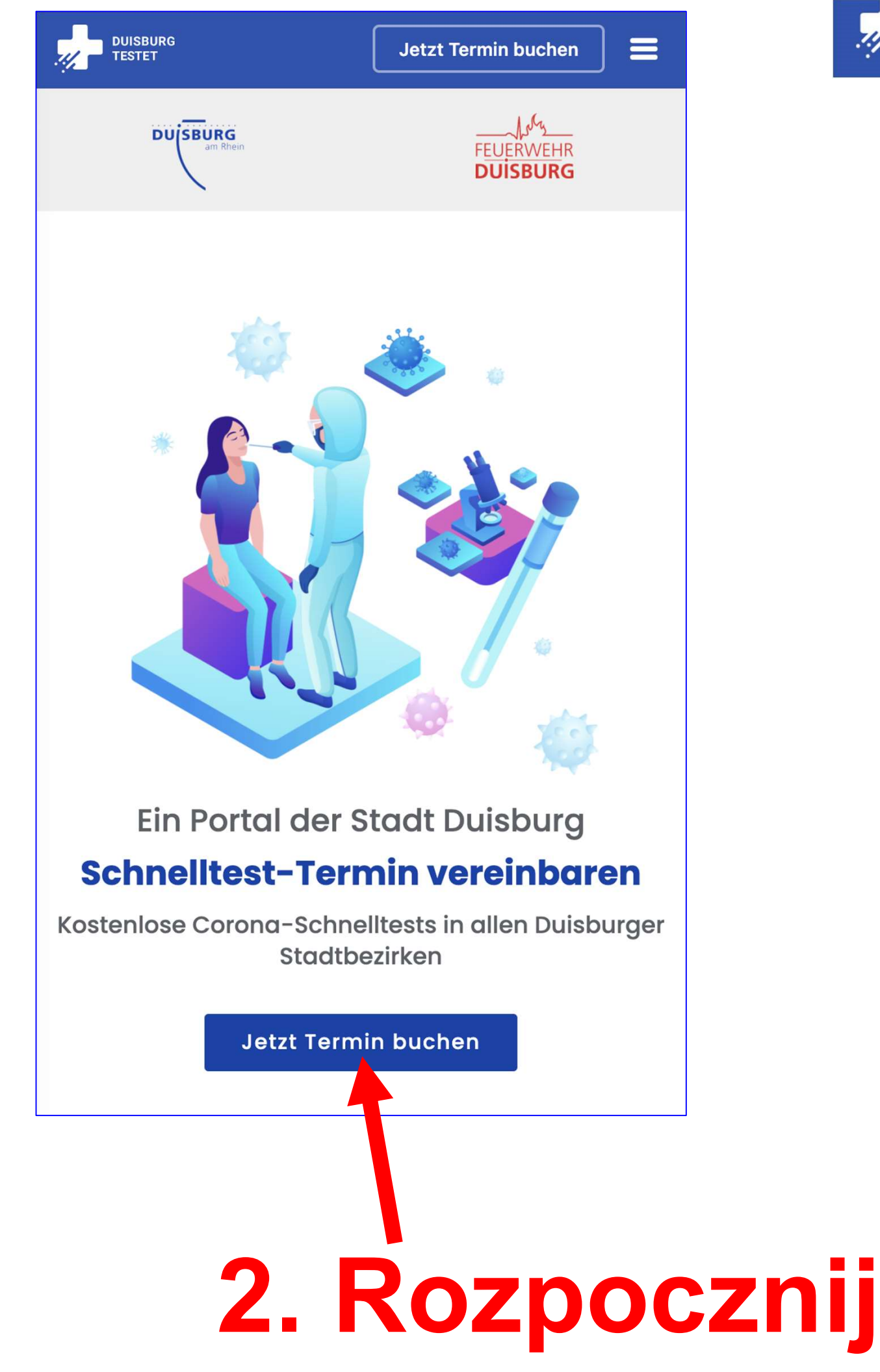

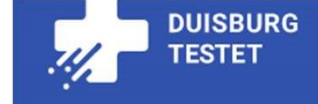

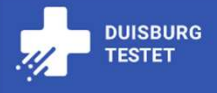

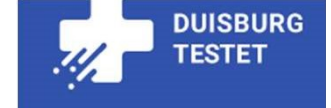

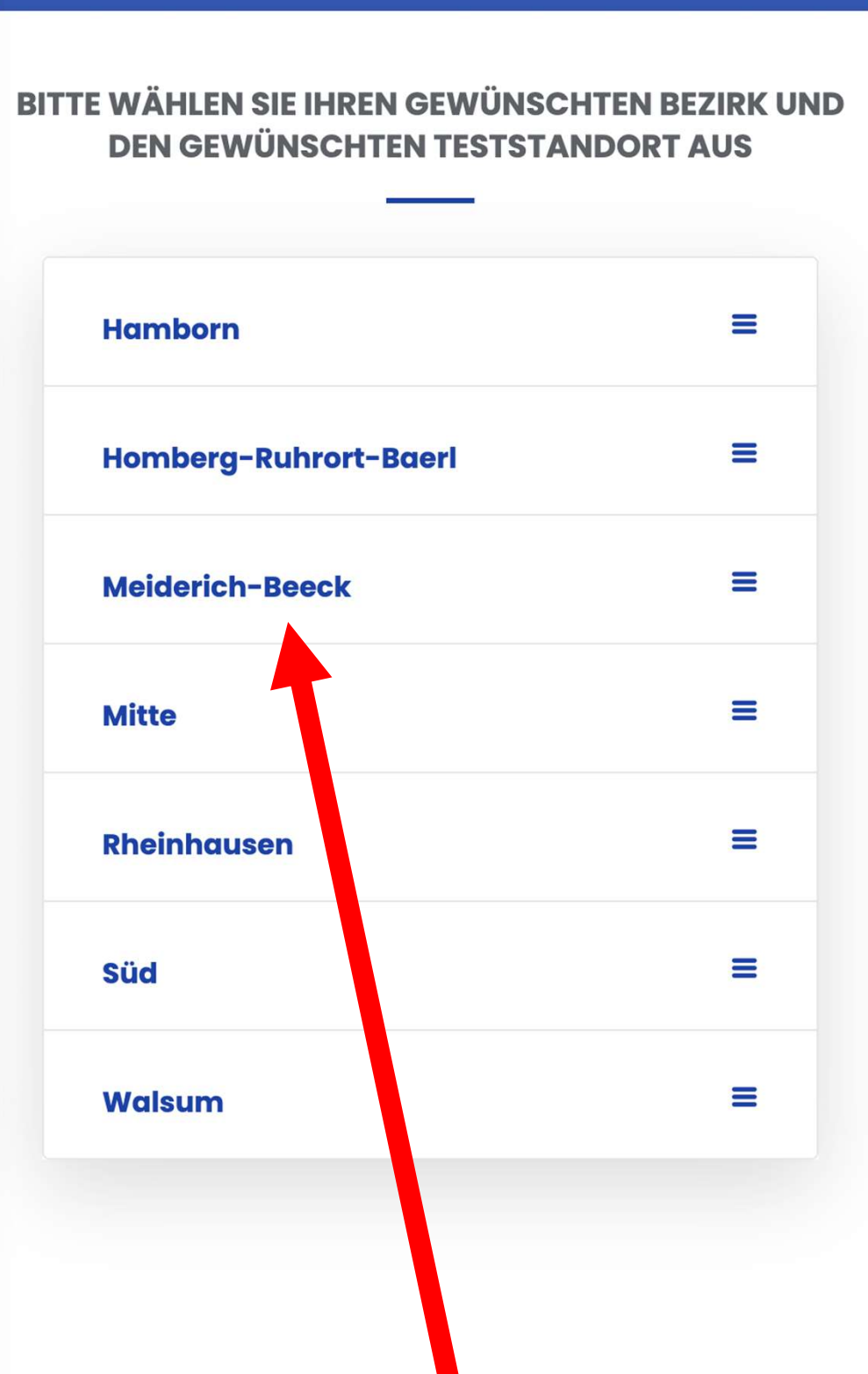

# **3. Wybierz dzielnicę**

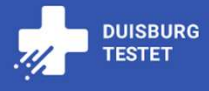

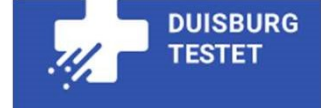

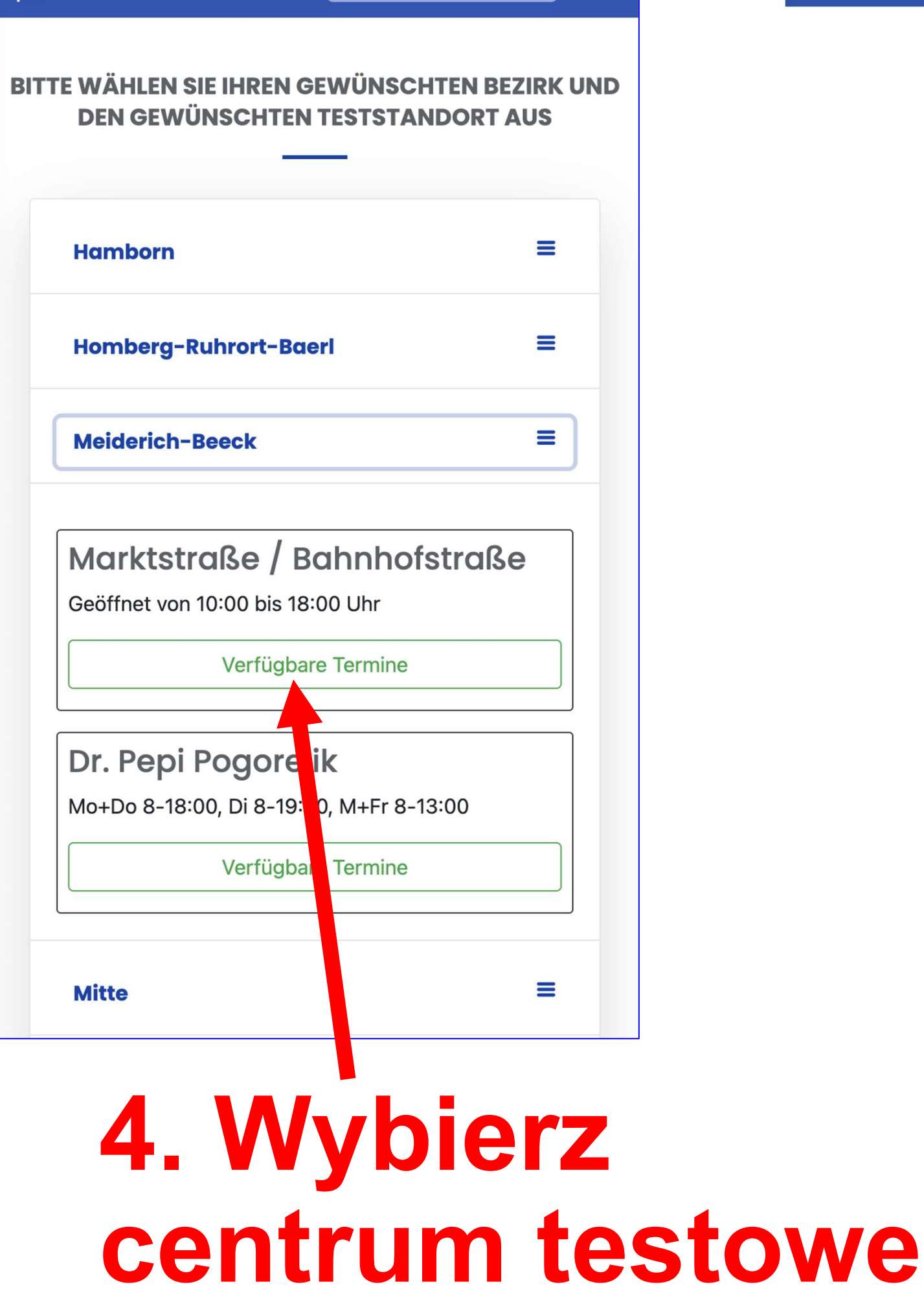

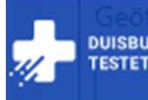

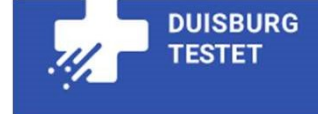

## Viktoriastraße Ecke Parallelstraße

Geöffnet von 10:00 bis 18:00 Uhr

Verfügbare Termine

## Bürgerhaus Neumühl

Geöffnet von 10:00 bis 18:00 Uhr

Verfügbare Termine

### Viktoria Apotheke

Mo, Di, Do, Fr 8:30-12:00 und 15:00-17:30, Mi 8-12:30

Momentan sind für diesen Standort keine freien Termine verfügbar.

## (w tym centrum testowym w tej chwili nie ma dostępnych terminów)

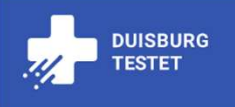

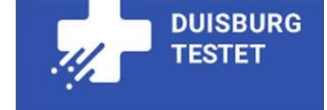

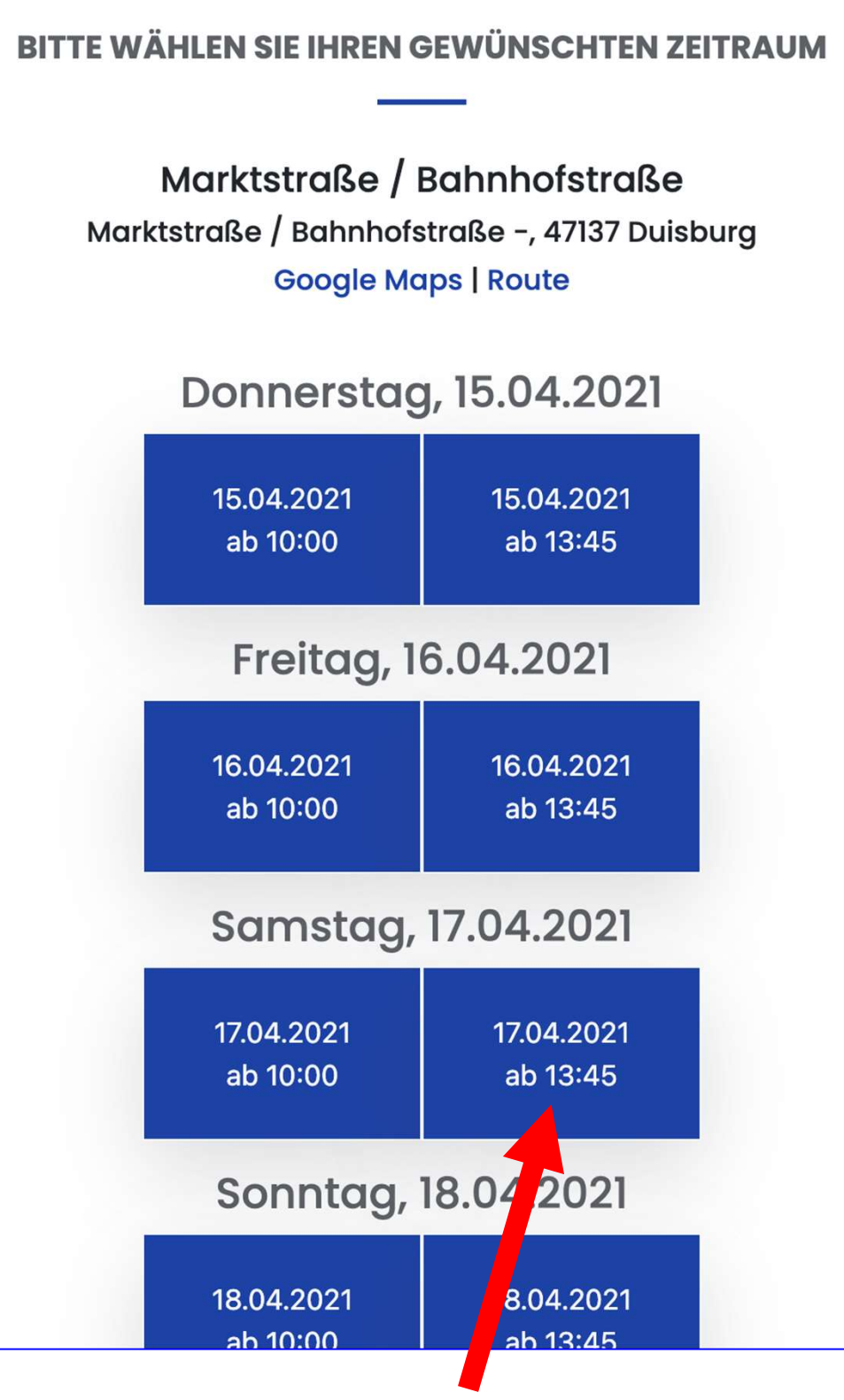

# 5. wybierz datę i godzinę

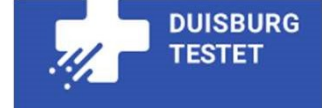

## Samstag, 17.04.2021

17.04.2021 ab 09:00 Releat

## (Tu jest wszystko zajęte)

Montag, 19.04.2021

19.04.2021 ab 09:00 (Tu są jeszcze wolne terminy)

Zurück zur Übersicht

(Tutaj powraca się do innych ośrodków testowych )

| 5                                     | Buchung                                             | X        |
|---------------------------------------|-----------------------------------------------------|----------|
| Noch 15:04                            | DU SBURG<br>am Rhein                                |          |
|                                       | FEUERWEHR<br>DUISBURG                               |          |
| Mark                                  | tstraße / Bahnhofstra                               | aße      |
| Sar                                   | nstag, den 17.04.202                                | 21       |
|                                       |                                                     |          |
| Bitte wähle<br>Test(s):               | n Sie die Anzahl Ihrer gewünschten                  |          |
| Bitte wähle<br>Test(s):<br>Person(en) | n Sie die Anzahl Ihrer gewünschten<br>– 0           | +        |
| Bitte wähle<br>Test(s):<br>Person(en) | n Sie die Anzahl Ihrer gewünschten<br>– 0<br>Weiter | +        |
| Bitte wähle<br>Test(s):<br>Person(en) | n Sie die Anzahl Ihrer gewünschten<br>– 0<br>Weiter | +        |
| Bitte wähle<br>Test(s):<br>Person(en) | n Sie die Anzahl Ihrer gewünschten<br>– 0<br>Weiter | +        |
| Bitte wähle<br>Test(s):<br>Person(en) | n Sie die Anzahl Ihrer gewünschten<br>– 0<br>Weiter | +<br>5bd |

| <                        | Buchung                     |        | x |  |
|--------------------------|-----------------------------|--------|---|--|
| Noch 16:42               | DU SBURG<br>am Rhein        |        |   |  |
|                          | FEUERWEHR<br>DUISBURG       |        |   |  |
| Markt                    | straße / Bahnhof            | straße |   |  |
| Sam                      | stag, den 17.04.2           | 2021   |   |  |
| Bitte wählen<br>Test(s): | Sie die Anzahl Ihrer gewüns | chten  |   |  |
| Person(en)               | _                           | 2 +    |   |  |
|                          | Weiter                      |        |   |  |
| 7                        | . Klikn                     | ij c   |   |  |

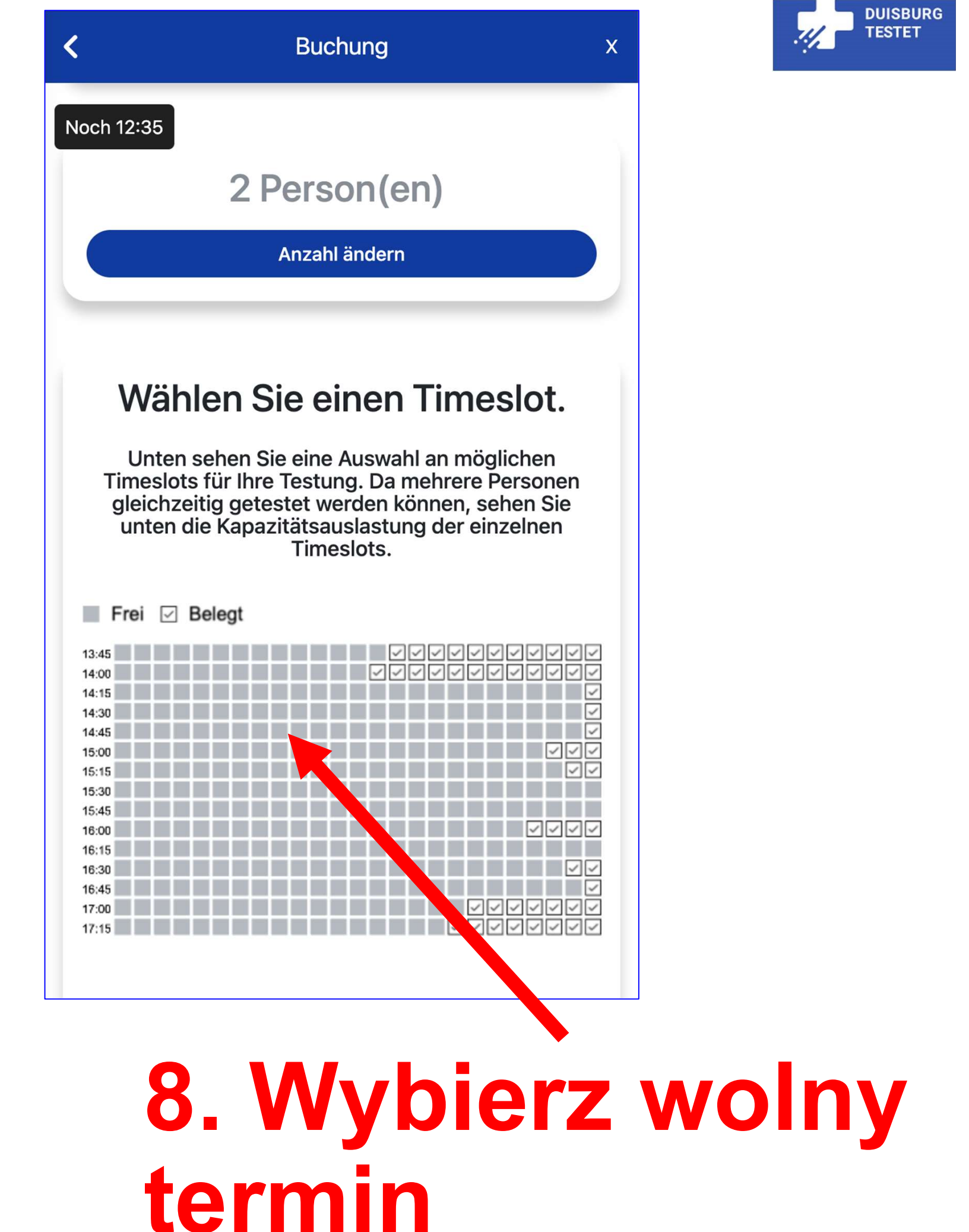

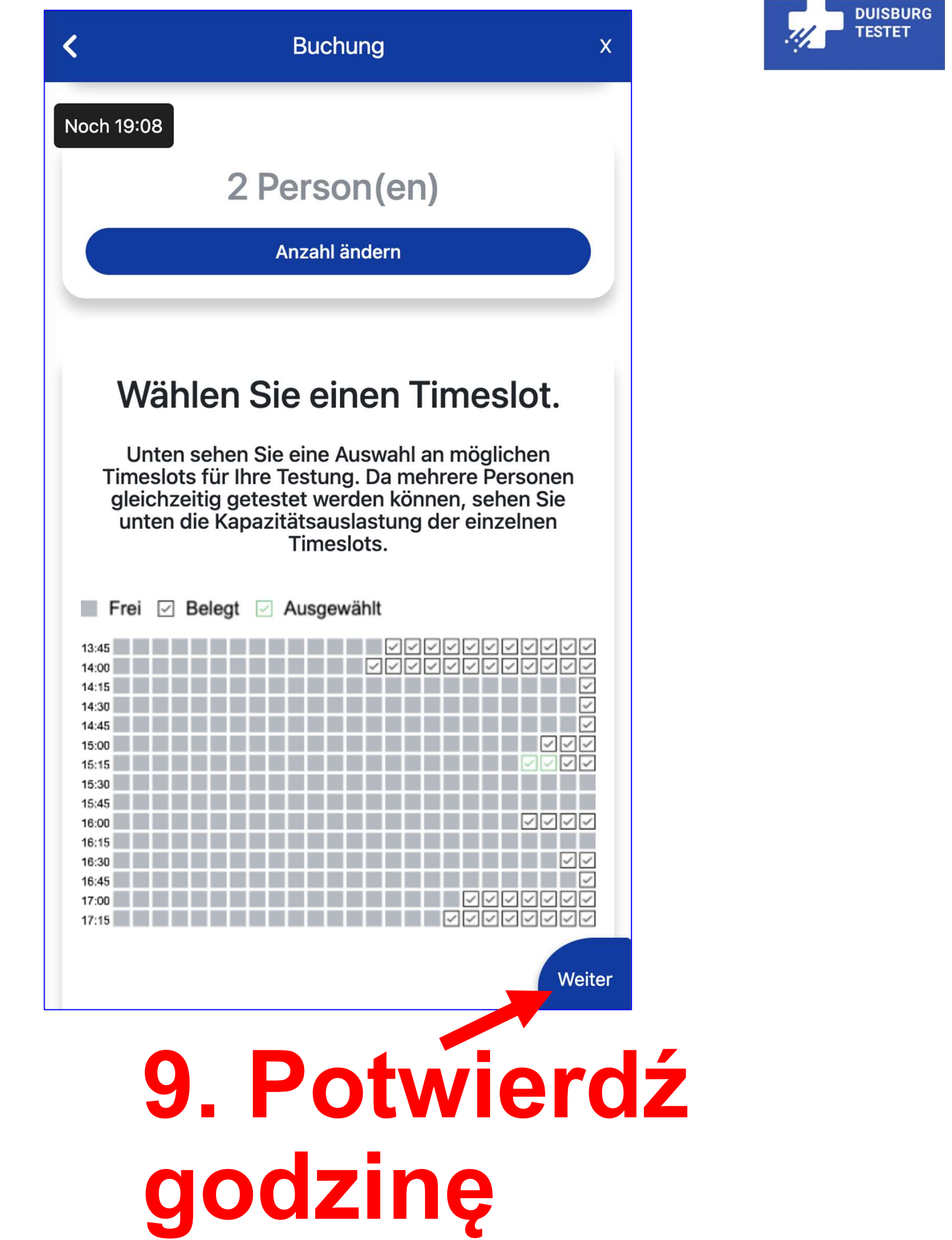

| Terminauswahl Persönliche Daten Übersicht   Noch 16:59   Wenn Sie Ihre Terminbestätigung per E-Mail erhalten möchten, geben Sie bitte eine gültige E-Mail Adresse an.<br>Falls Sie das nicht wünschen, klicken Sie auf Weiter. | <                                                             | Buchung                                                                                                    | x                               |
|----------------------------------------------------------------------------------------------------|---------------------------------------------------------------|----------------------------------------------------------------------------------------------------|---------------------------------|
| Noch 16:59<br>Wenn Sie Ihre Terminbestätigung per E-<br>Mail erhalten möchten, geben Sie bitte<br>eine gültige E-Mail Adresse an.<br>Falls Sie das nicht wünschen, klicken Sie<br>auf Weiter.                                  | Terminauswahl                                                 | Persönliche Daten                                                                                                    | Übersicht                       |
| Wenn Sie Ihre Terminbestätigung per E-<br>Mail erhalten möchten, geben Sie bitte<br>eine gültige E-Mail Adresse an.<br>Falls Sie das nicht wünschen, klicken Sie<br>auf Weiter.                                                | Noch 16:59                                                    |                                                                                                    |                                 |
|                                                                                                    | Wenn Sie<br>Mail erha<br>eine gülti<br>Falls Sie<br>auf Weite | e Ihre Terminbestätigung<br>Ilten möchten, geben Sie<br>ige E-Mail Adresse an.<br>das nicht wünschen, klic<br>er.<br>-Adresse | y per E-<br>e bitte<br>cken Sie |

## 10. Wpisz adres e-mail w celu potiwerdzenia

| <        |                                                              | Buchung                                                                                                    | х                       |
|----------|--------------------------------------------------------------|----------------------------------------------------------------------------------------------------|-------------------------|
| Termina  | auswahl                                                      | Persönliche Daten                                                                                                    | Übersicht               |
| Noch 14: | 36                                                           |                                                                                                    |                         |
|          |                                                              |                                                                                                    |                         |
|          | Wenn Sie<br>Mail erha<br>eine gült<br>Falls Sie<br>auf Weite | e Ihre Terminbestätigung po<br>Iten möchten, geben Sie b<br>ige E-Mail Adresse an.<br>das nicht wünschen, klicke<br>er. | er E-<br>itte<br>en Sie |
|          | max.m                                                        | ustermann@duisburg.de                                                                                                   |                         |
|          | Zurück                                                       | We                                                                                                    | eiter                   |
|          |                                                              |                                                                                                    |                         |
| 1        | 1.                                                           | Klikn                                                                                                    |                         |

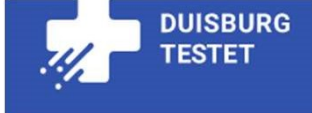

| <                                    | Buchung            |              | Х |
|--------------------------------------|--------------------|--------------|---|
| Nachvorfolgung und<br>Noch 12:53     | der Testabwicklung | verwendet.   |   |
| 1. Besuche                           | r                  |              |   |
| Vorname*:                            | Nachname*:         |              |   |
| lmię                                 | Nazwisko           | )            |   |
| Geburtsdatum*:                       |                    |              |   |
| Data urodz                           | enia               |              |   |
| Straße*:                             |                    | Hausnummer*: |   |
| ulica                                |                    | Nr domu      |   |
| PLZ*:                                | Ort*:              |              |   |
| Kod poczte                           | owy Miejso         | owość        |   |
| Telefonnummer*:                      |                    |              |   |
| Numer tele                           | efonu              |              |   |
| E-Mail-Adresse für T                 | estergebnis:       |              |   |
| E-Mail dla wyniku testu (opcjonalnie |                    |              |   |
|                                      |                    |              |   |

DUISBURG TESTET

11/2

# 12. Wypełnij

| <                               | Buchung     | x |
|---------------------------------|-------------|---|
| 47999<br>Noch 00:41             | Duisburg    |   |
| Telefonnummer*:                 |             |   |
| 0123456789                      |             |   |
| E-Mail-Adresse für Te           | stergebnis: |   |
| max.mustermann@e                | duisburg.de |   |
| 2. Besucher<br>Daten übernehmen | r<br>•      |   |
| Vorname*:                       | Nachname*:  |   |
| Мах                             | Mustermann  |   |
| Geburtsdatum*:                  |             |   |
| 01.01.2000                      |             |   |
|                                 |             |   |

## Wypełnij lub przejmnij

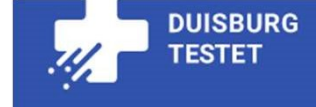

| <                     | Buchung          | х    |
|-----------------------|------------------|------|
| Noch 02:16            | Mustermann       |      |
| Geburtsdatum*:        |                  |      |
| 01.01.2000            |                  |      |
| Straße*:              | Hausnummer*:     |      |
| Musterstraße          | 111              |      |
| PLZ*:                 | Ort*:            |      |
| 47999                 | Duisburg         |      |
| Telefonnummer*:       |                  |      |
| 0123456789            |                  |      |
| E-Mail-Adresse für Te | estergebnis:     |      |
| max.mustermann@       | oduisburg.de     |      |
| * Pflichtfelder       |                  |      |
| Zurück                | We               | iter |
| 13. V<br>form         | Nyślij<br>Jularz |      |

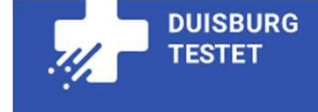

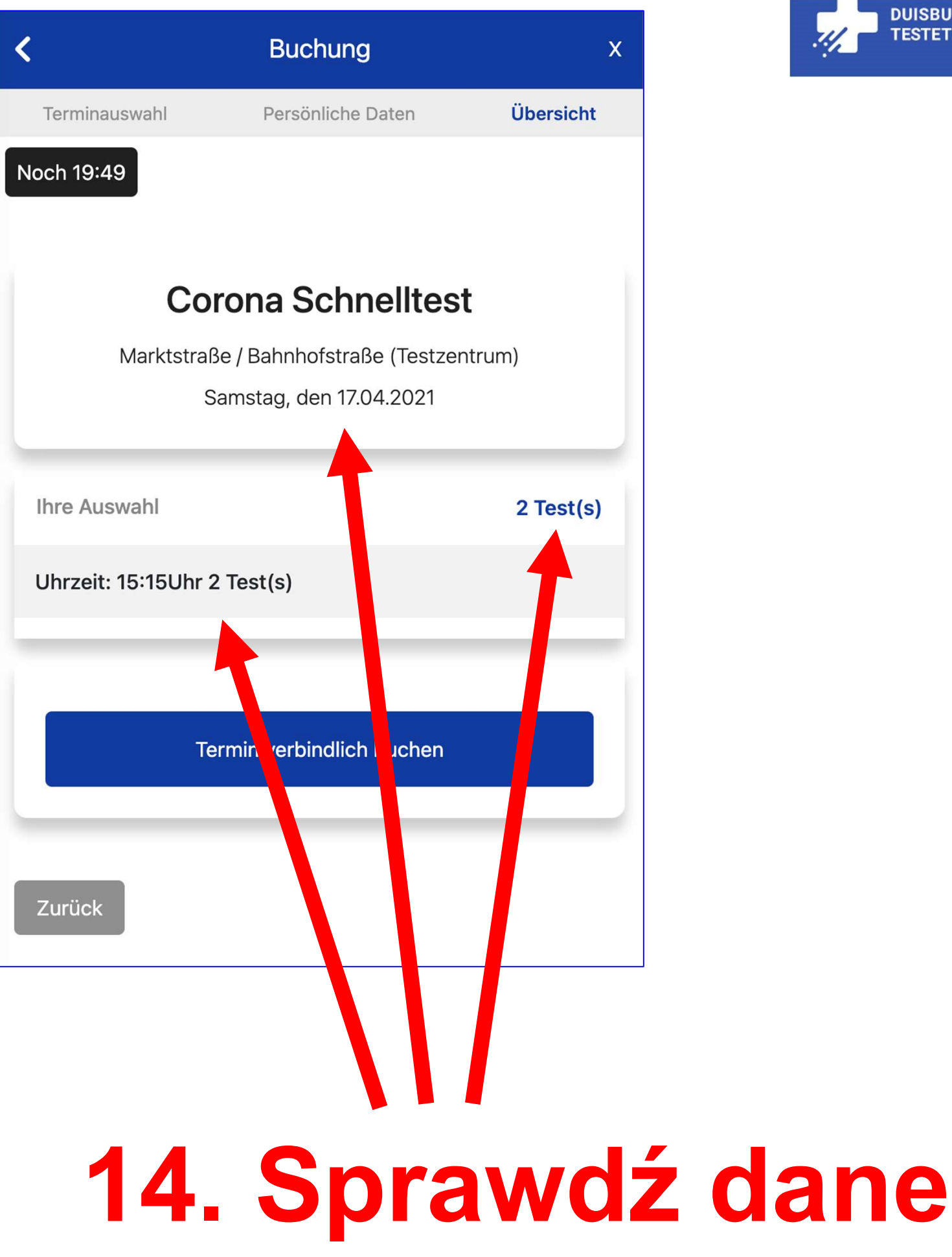

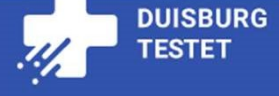

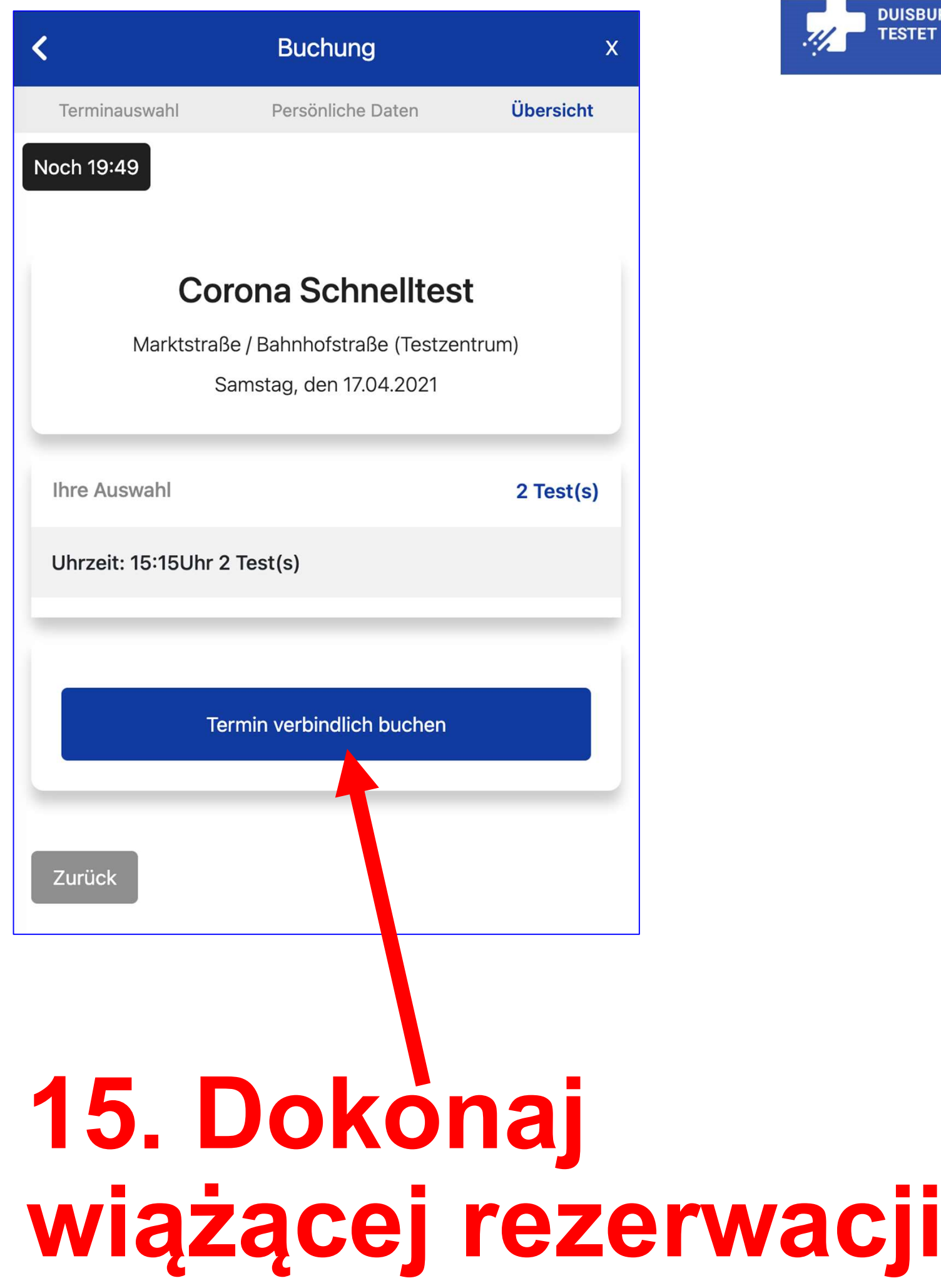

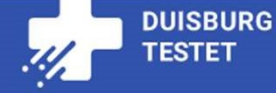

#### Bestätigung

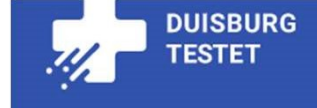

## Buchungsnummer: 52285594 Ihre Buchung wurde erregreich übermittelt!

Falls Sie eine E-Mail Adresse ange eben haben, haben wir Ihnen die Terminbestätigung zugestellt. Alternativ können Sie die Bestellbestätigung auch als PDF herunterladen. Als weitere Alternative können Sie sich auch die hier angezeigte Buchungsnummer notieren. Zum Testtermin bringen Sie bitte Ihren Personalausweis, wie auch den Buchungsnachweis mit.

PDF herunterla

Zurück zur Webs

## 16. Zanotuj numer!

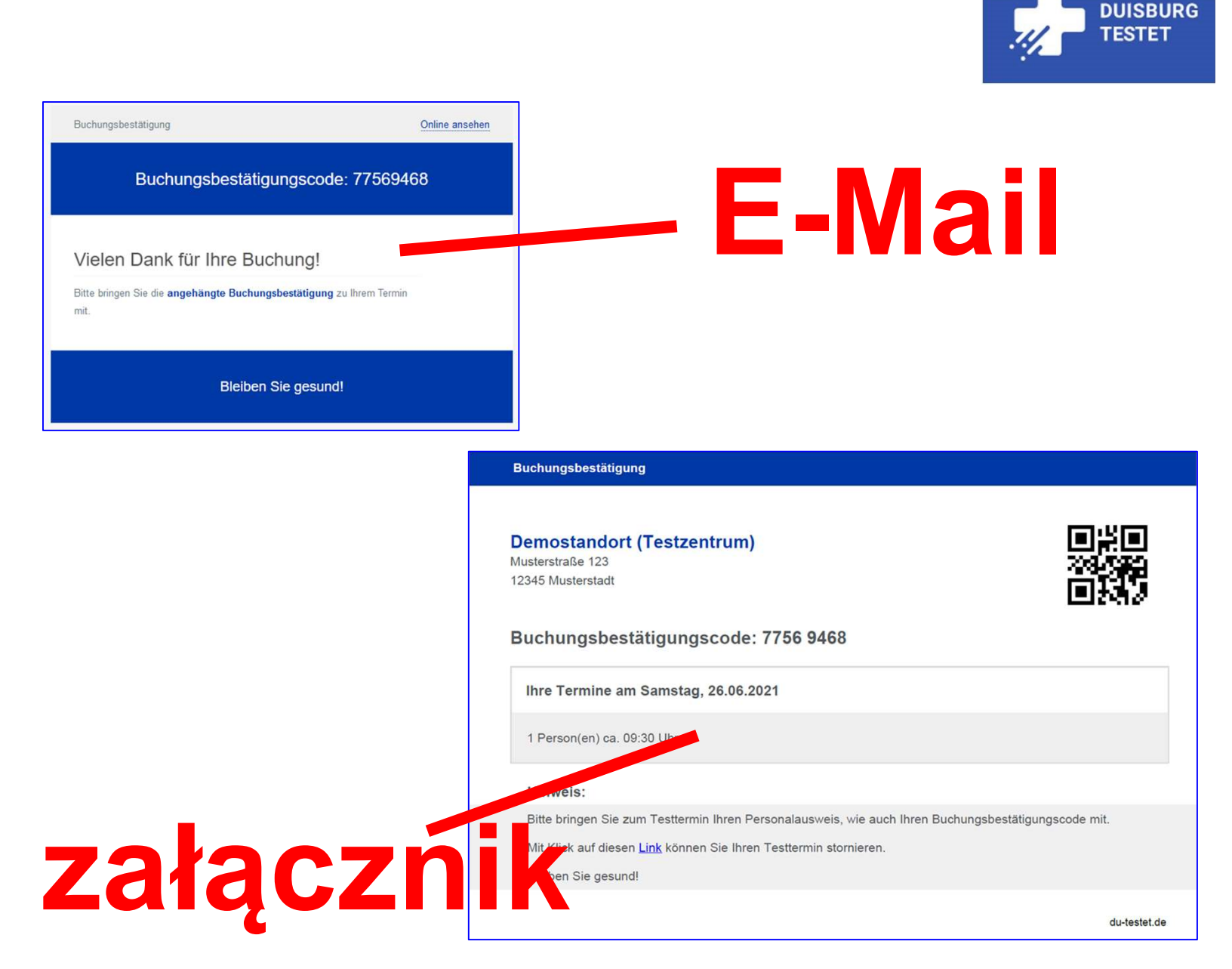

## Zabierz ze sobą Mail albo załącznik!